## iPad

## Wie kann ich den TI-Nspire-Taschenrechner zurücksetzen, um den Prüfungsmodus zu aktivieren?

Beim Zurücksetzen des TI-Nspire-Taschenrechners werden alle Dateien gelöscht. Sollten sie noch benötigt werden, können sie jedoch vorher gesichert werden. Dazu gibt es einen seperaten Artikel <u>hier</u>.

Zum Zurücksetzen geh folgende Schritte:

1. In der TI-Nspire-App oben links auf das Zahnrad (Einstellungen) -> Inhalte zurücksetzen -> Zurücksetzen

Sollte dies nicht funktionieren, müssen alle Dateien einzeln über "Auswählen" und "Löschen" gelöscht werden.

Was mache ich, wenn meine Frage nicht gelöst werden konnte?

Eindeutige ID: #1024 Verfasser: Jan Harms Letzte Änderung: 2024-06-21 18:56